V tem prispevku

## Vnos blagajnika v modulu Fakturiranje

Zadnja sprememba 30/05/2023 9:58 am CEST | Objavljeno 30/05/2023

## Vnos blagajnika v modulu fakturiranje

V primeru, da želite vršiti gotovinsko prodajo v modulu Fakturiranju je potrebno vnesti blagajnika v šifrantu. Blagajnik na izdanem računu, ki ima gotovinsko prodajo oziroma je davčno potrjen je obvezen podatek.

Blagajnika vnesemo v modulu Fakturiranjer preko menija šifranti>> ostali šifranti>>blagajniki.

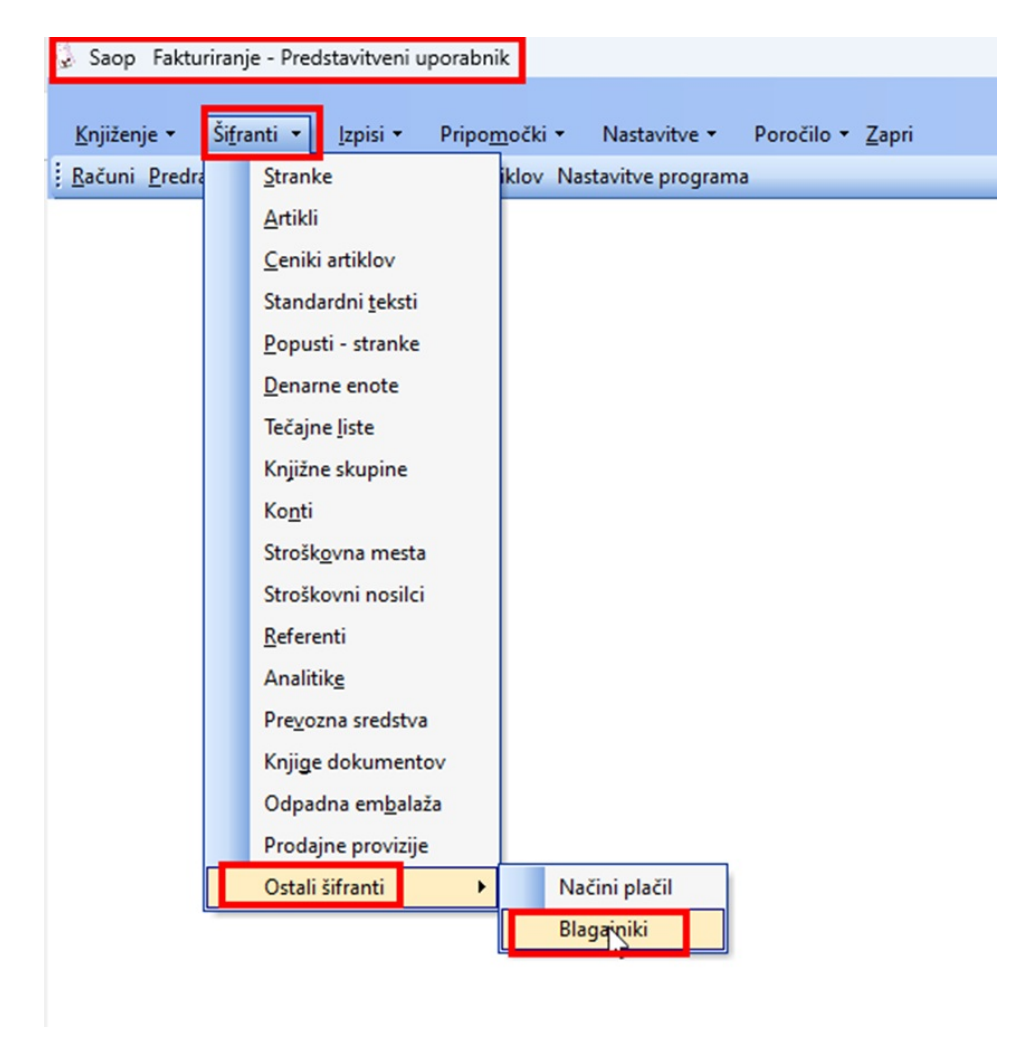

Odpre se nam meni Blagajniki. Blagajnika lahko vnesemo, popravimo, brišemo(samo v primeru, ko blagajnik še ni naredil kakšnega dokumenta).

| Saop Sifranti | - Predstavitveni uporabnik |                  |         | —                       |      |
|---------------|----------------------------|------------------|---------|-------------------------|------|
| agajniki      |                            |                  |         | lin 🙀 🖻 🗁               | di 🕅 |
| Šifra         |                            |                  | Q 50    | 🕂 🗆 Vsi zapisi          | 1 2  |
|               |                            |                  |         | 🔽 Oznaka aktivnosti     |      |
| Šifra         | Naziv                      | Stroškovno mesto | Telefon | Oznaka aktivnosti       |      |
|               | Karli                      |                  |         | V                       | 1    |
|               | Grešila Sem                |                  |         |                         |      |
|               | Krka Novo                  |                  |         |                         |      |
|               | Primož Narobe              | 0000001          | 0902864 | $\overline{\mathbf{v}}$ |      |
|               |                            |                  |         |                         |      |
|               |                            |                  |         |                         |      |
| 4             | _                          |                  |         |                         | ţ.   |

Vnos novega blagajnika začnemo s tem, da vnesemo sledeče podatke: Šifra, Naziv, Ime in priimek, davčna številka.

Če želimo lahko vnesemo še dodatne podatke kot so stroškovno mesto, telefon, geslo, referent in operaterja.

Da je blagajnik aktiven, določimo z kljukico oznaka aktvinosti, v nasprotnem primeru je blagajnik neaktiven in nima možnosti fakturirati računov, ki se tičejo gotovinske prodaje oziroma ni možno fakturirati računov, ki so davčno potrjeni.

| Saop Šifranti - v | nos - Predstavitveni uporabnik | _              | C              | ]             | ×    |
|-------------------|--------------------------------|----------------|----------------|---------------|------|
| Blagajniki        |                                | 2              | 1              | 2             |      |
| Šifra             |                                | 🔽 Oznaka aktiv | mosti          |               |      |
| Naziv             |                                |                |                |               |      |
| Ime in priimek    | <u> </u>                       |                |                |               |      |
| Stroškovno mesto  |                                |                |                |               |      |
| Telefon           |                                |                |                |               |      |
| Geslo             |                                |                |                |               |      |
| Potrditev gesla   |                                |                |                |               |      |
| Dodaten opis      |                                |                |                |               |      |
| Davčna številka   |                                |                |                |               |      |
| Referent          |                                |                |                |               |      |
| Operater          |                                |                |                |               |      |
|                   |                                | ×              | <u>O</u> pusti | √ <u>P</u> or | trdi |
| Skrbnik 0         | 01                             |                |                |               | _//  |